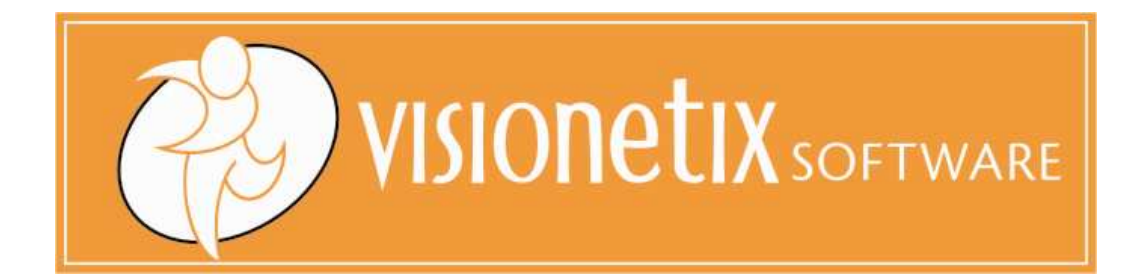

# Bank Reconciliation Manager – User Guide

Version 5.6A

This document is the software documentation for the Bank Reconciliation Manager Module.

Commercial in Confidence

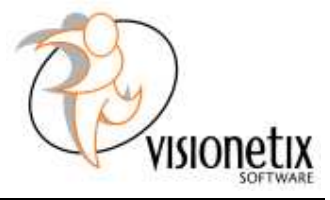

#### Disclaimer

Visionetix Software (Visionetix) has exercised care to avoid errors but provides no warranty that this document is error or omission free. It is intended for use in relation to the Bank Reconciliation Manager module and no representation or warranty is made or given as to its suitability for any other purpose.

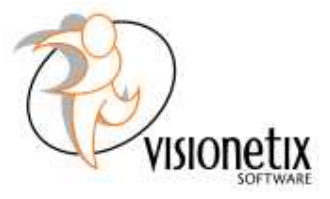

# Contents

| 1. | Introducing Bank Reconciliation Manager |                                                                      |    |  |  |  |  |
|----|-----------------------------------------|----------------------------------------------------------------------|----|--|--|--|--|
| 2. | Program                                 | Installation                                                         | 5  |  |  |  |  |
|    | 2.1. Installation Requirements          |                                                                      |    |  |  |  |  |
|    | 2.2.                                    | Installation Procedure                                               | 5  |  |  |  |  |
|    | 2.3. Activation Process                 |                                                                      |    |  |  |  |  |
|    | 2.4.                                    | 4. Tables                                                            |    |  |  |  |  |
| 3. | Security                                |                                                                      |    |  |  |  |  |
| 4. | Setup Options                           |                                                                      |    |  |  |  |  |
|    | 4.1. Options                            |                                                                      |    |  |  |  |  |
|    | 4.2.                                    | 4.2. Bank File Formats                                               |    |  |  |  |  |
|    | 4.3.                                    | Accounts Mapping Setup                                               | 11 |  |  |  |  |
| 5. | Bank Reconciliation                     |                                                                      | 12 |  |  |  |  |
| 6. | EFT Reco                                | onciliation                                                          | 15 |  |  |  |  |
| 7. | Web Dep                                 | loyment                                                              | 16 |  |  |  |  |
| 8. | Example                                 | 5                                                                    | 17 |  |  |  |  |
|    | 8.1.                                    | Configure Bank File Format - Sample Westpac (Australia)              | 17 |  |  |  |  |
|    | 8.2.                                    | Test Bank Reconciliation in Sample Company using test bank statement | 20 |  |  |  |  |

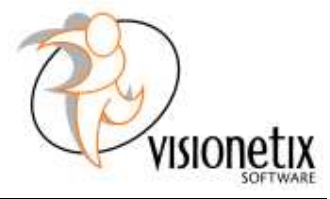

# **1. Introducing Bank Reconciliation Manager**

The Bank Reconciliation Manager module provides an easy way to reconciling online bank statements with Sage Accpac ERP bank transactions.

#### **Technical Features:**

- > Same look and feel as Sage Accpac ERP.
- ➢ Uses Accpac LanPaks.
- > Uses Accpac security.
- > Tight integration with Accpac Bank Services module.
- ➢ Fully developed using the ACCPAC SDK.
- > Supports Accpac web deployment.

#### Functional Features:

- > Imports bank statements into Accpac.
- Automatically reconciles cheques in Accpac Bank Services based on the statement file.

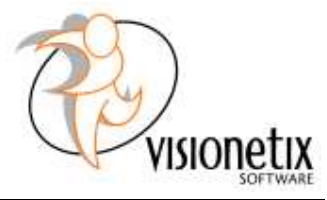

## 2. Program Installation

## 2.1. Installation Requirements

- 1. Sage ACCPAC ERP, System Manager v. 5.6A.
- 2. The users of this program will need reconciliation rights to ACCPAC Bank Services module.

## 2.2. Installation Procedure

To Install the Banking Reconciliation Manager, run the installation package - BI56A\_Setup.exe and follow the prompts.

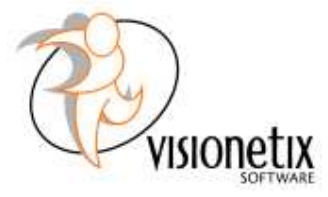

#### 2.3. Activation Process

- 1. Log in to Sage Accpac ERP.
- 2. Select 'Data Activation' from Administrative Services.
- 3. Select 'Bank Reconciliation Manager' to activate the module.

| SAMINC - Data Activation                                                                                                    |               |
|----------------------------------------------------------------------------------------------------|---------------|
| <u>File S</u> ettings <u>H</u> elp                                                                                                    |               |
| Applications for Activation  Account Code Change 5.6A  Bank Reconciliation Manager 5.6A  Customer Number Change 5.6A  G/L Consolidations 5.6A Intercompany Transactions 5.6A Item Number Change 5.6A Sage Accpac Intelligence 5.6A Sage FAS Integration 5.6A Vendor Number Change 5.6A |               |
| < <u>P</u> revious <u>N</u> ext > <u>A</u> ctivate                                                                                                    | <u>C</u> lose |

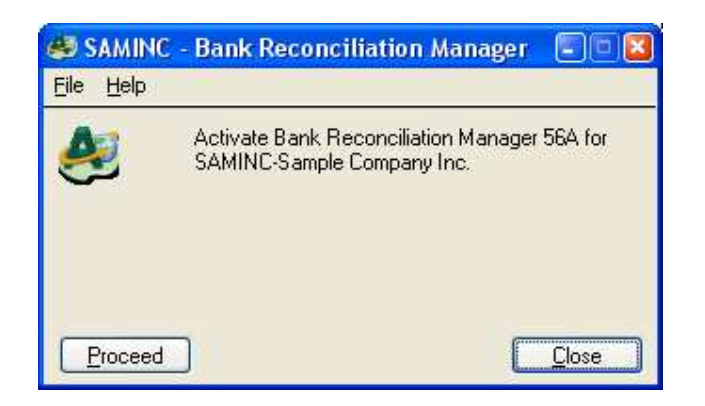

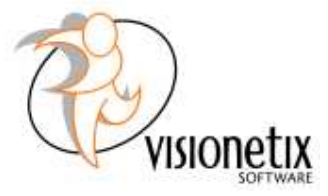

#### 2.4. Tables

The activation process will create the following tables:

| Table Name | Description            |  |  |  |  |
|------------|------------------------|--|--|--|--|
| BIBKFMT    | Bank File Format       |  |  |  |  |
| BIOPT      | Module Options         |  |  |  |  |
| BIRCLOPT   | User Options           |  |  |  |  |
| BIRCLRPT   | Report Print Table     |  |  |  |  |
| BIMAPTBL   | Accounts Mapping Table |  |  |  |  |

## 3. Security

As with any Sage Accpac ERP module, the administrator can create and maintain Security Groups for Bank Reconciliation Manager. The groups will then be assigned to each user based on the tasks they will have access to.

The main Bank Reconciliation Manager screens are:

- 1. Bank Reconciliation Tool Screen
- 2. EFT Reconciliation Screen
- 3. Options Screen

| 🏦 SAMINC - Securi        | ty Groups                            | - • 🖬         |
|--------------------------|--------------------------------------|---------------|
| <u>File H</u> elp        |                                      |               |
| Application              | Bank Reconciliation Manager 5.6A 🛛 👻 |               |
| Group ID                 | K K                                  |               |
| Group Description        |                                      |               |
| Select to grant security | access                               |               |
| Bank Reconciliation      | n Tool Screen<br>Screen              |               |
|                          | elete Select All <u>R</u> emove All  | <u>C</u> lose |

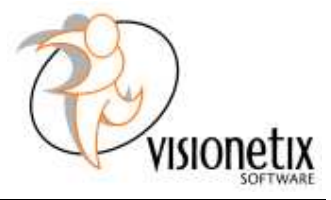

To create a new Security Group, first assign it a Group ID (name) and enter description. Then select tasks that members of this group will be allowed to perform. (Selected screen will have 'ticked' box). Click Add to save the profile.

Next, you have to assign this Security Group to each user using User Authorization screen from Administrative Services.

Note that to restrict access to Bank Reconciliation Manager, first turn on security for the system database using Database Setup.

## 4. Setup Options

#### 4.1. Options

Default Bank Code – The bank which is set as default in Bank Services will appear first.

The Default Transaction Type and Default GL Account will be automatically assigned in the reconciliation tool screen to every entry that has not been matched. These values can be changed by accessing the finder.

The Default Bank File Format will determine the default bank file format to be loaded in Bank Reconciliation screen. This can be changed by accessing the finder.

| File       Help         Options       Bank File Formats       Accounts Mapping       Registration         Default Bank Code       Image: Code Gradies Code Gradies                                    | SAMINC - Options         |                     |      |                      |
|----------------------------------------------------------------------------------------------------|--------------------------|---------------------|------|----------------------|
| Options       Bank File Formats       Accounts Mapping       Registration         Default Bank Code       Image: Color of the second second | le Help                  |                     |      |                      |
| Default Bank Code       Image: City Commercial Bank         Default Transaction Type       ERBOR       Q       Bank Errors         Default GL Account       1000       Q       Petty cash         Default Bank File Format       ANZ       Q       ANZ Bank Format                                                                                                    | Options Bank File Forma  | ts Accounts Mapping | Regi | tration              |
| Default Transaction Type     ERROR     Q     Bank Errors       Default GL Account     1000     Q     Petty cash       Default Bank File Format     ANZ     Q     ANZ Bank Format                                                                                                    | Default Bank Code        | CCB                 | ۹    | City Commercial Bank |
| Default Bank File Format ANZ Q Petty cash Default Bank File Format ANZ Q ANZ Bank Format                                                                                                    | Default Transaction Type | ERROR               | ۹    | Bank Errors          |
| Default Bank File Format ANZ Q ANZ Bank Format                                                                                                    | Default GL Account       | 1000                | ۹    | Petty cash           |
|                                                                                                    | Default Bank File Format | ANZ                 | Q    | ANZ Bank Format      |
|                                                                                                    |                          |                     |      |                      |
|                                                                                                    |                          |                     |      |                      |

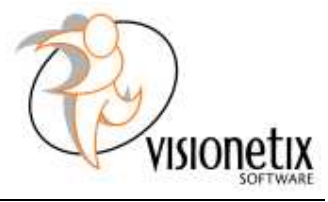

#### 4.2. Bank File Formats

Use this screen to configure the format of your bank statements. The best approach is to either contact your bank or open your bank statement csv file supplied by your bank and examine the file. (Please note, that the Bank Reconciliation Manager **only** imports csv files). The numbers entered in the example below correspond with column numbers containing the requested information.

Each bank file format can be entered individually or imported (File – Import) using prepared excel template similar to file BankFileFormats.xls, which is saved in BI56A folder).

To set up your bank file format you need to review your csv bank statement and specify the **column numbers** corresponding with each of the below Field Index:

- Total Number of Fields number of columns on your csv file
- Transaction Date
- Transaction Amount
- Account Name
- Narrative
- Account Number Account number has to be identical to the one set up in your Bank Services – Banks. If the number doesn't match you will not able to import your bank statements.
- Currency Code
- Cheque Identifier Field
- Cheque Number this column contains your cheque number
- Cheque Identifier Text this setting varies with each bank, it could be numerical code or text but it's extremely important this is set up correctly. If you are unsure please consult your bank institution.
- Deposit Number This column contains the deposit number
- Deposit Identifier Text Text to identify the transaction as a bank deposit.

(For an example how to configure a bank file format please refer to Chapter 8 of this User Guide.)

A pre-defined file containing ANZ and Westpac file formats can be imported using the Bank Reconciliation Manager – Options - File – Import function. The file resides in BI56A folder in Program files directory.

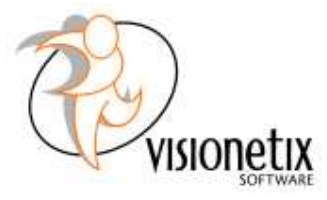

| SAMINC - Options        |                                   |   |
|-------------------------|-----------------------------------|---|
| File Help               |                                   |   |
| Options Bank File Forma | ats Accounts Mapping Registration | _ |
| Bank File Format        |                                   |   |
| Description             | ANZ Bank Format                   |   |
| Total Number of Fields  | 15 Contains column headings       |   |
| Field Index Definition  |                                   |   |
| Transaction Date        | 1                                 |   |
| Transaction Amount      | 8                                 |   |
| Account Name            | 3                                 |   |
| Narrative               | 11                                |   |
| Account Number          | 2                                 |   |
| Currency Code           | 6                                 |   |
| Transaction Type Field  | 8                                 |   |
| Cheque Number           | 9 Cheque Identifier Text CHEQUE   |   |
| Deposit Number          | 9 Deposit Identifier Text DEPOSIT |   |
|                         |                                   |   |
| Save Delete             |                                   |   |

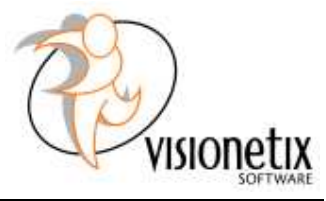

#### 4.3. Accounts Mapping Setup

This tab enables users to create 'templates' for the Bank Reconciliation Manager to follow when processing bank statement entries.

Using this tab you can pre-define some of your repetitive transactions by identifying part of narrative, specific account number or a static amount on a bank statement and allocate to the correct GL account. During bank statement import the Bank Reconciliation Manager will automatically match these entries with your predefined GL account.

Unmatched entries will be allocated against the default GL account specified in the Options tab.

| 🎮 SAMINC - Optio     | ns                                                 |                                  |       |
|----------------------|----------------------------------------------------|----------------------------------|-------|
| File Help            |                                                    |                                  |       |
| Options Bank File    | Formats Accounts Mappin                            | g Registration                   |       |
| Bank File Format     | WESTPAC                                            | Q Westpac Bank Format            |       |
| 🔍 G/L Acco           | Mapping Field Index                                | Keyword(Case Insensitive Search) | ~     |
| 1030<br>1022<br>1023 | Account Name (3)<br>Narrative (5)<br>Narrative (5) | REMITTING<br>PAYMENT<br>WESTPAC  |       |
| Save                 |                                                    |                                  | Close |

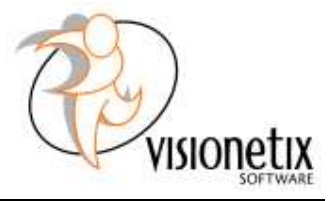

## 5. Bank Reconciliation

This chapter describes how to use Bank Reconciliation Manager to reconcile the bank statement csv files with the transactions in Sage Accpac ERP. Automating the reconciliation process can save you a lot of time, especially, if you have a lot of transactions. (Please note that the system imports csv files **only**.)

1. To start your reconciliation, open Bank Reconciliation Manager – Bank Reconciliation Import and select the correct bank in the Reconciliation Bank field.

The Bank Account Number will be automatically populated – it is the same as the one entered in Bank Services – Banks. Please note that if this number doesn't match the account number on your bank statement csv file, the statement will fail to load.

- 2. Enter Year/Period and Reconciliation Date. This step is the same as during Reconcile Bank Statements in Bank Services.
- 3. Default Bank File Format will be populated based on your settings in Options. You can select a different one by clicking on the Finder.

| Reconciliation Bank | E4 4 CCB           | I HIQ C             | ity Commercial Bank |                           |                    |
|---------------------|--------------------|---------------------|---------------------|---------------------------|--------------------|
| Bank Account Number | 78678-09091        |                     |                     |                           |                    |
| Reconciliation Date | 08/04/2020         | Year/Period 202     | 20 - 04 F           | Posting Date 08/04/2020   |                    |
| Bank File Format    | WESTPAC            | Q Westpac           | e Bank Format       |                           |                    |
| File Location       | C:\Documents and ! | Settings\mdufkova\D | esktop\SampleWestp  | bac.csv Browse            |                    |
| Import Option       | Cheque             |                     |                     |                           |                    |
| Ready To Reconcile  | Transaction Date   | Account Number      | Transaction Type    | Q Cheque / Deposit Number | Transaction Amount |
|                     |                    |                     |                     |                           |                    |
|                     |                    |                     |                     |                           |                    |
|                     |                    |                     |                     |                           |                    |
|                     |                    |                     |                     |                           |                    |
|                     |                    |                     |                     |                           |                    |
|                     |                    |                     |                     |                           |                    |
|                     |                    |                     |                     |                           |                    |
|                     |                    |                     |                     |                           |                    |
|                     |                    |                     |                     |                           |                    |
|                     |                    |                     |                     |                           |                    |
| <                   |                    |                     |                     |                           |                    |

4. File Location field specifies where the Bank Statement downloaded from your bank resides. Click on Browse to search.

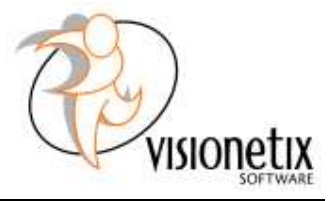

- 5. In Import Option select the type of transactions you want to import (ticking Cheque, Deposit and Entry will import all transactions).
- 6. Press arrows and the statement transactions will appear in the detail window. Each transaction will be highlighted in a colour indicating its status.

Green – Matched to Bank Entry (any record that is not a cheque transaction)

- Yellow Matched to Withdrawal
- Purple Matched to Deposit
- Red Unmatched

| Reconciliation Bank | Id d CCB            | CCB DIQ City Commercial Bank |                                                                                                    |                         |                    |  |  |  |
|---------------------|---------------------|------------------------------|----------------------------------------------------------------------------------------------------|-------------------------|--------------------|--|--|--|
| Bank Account Number | 78678-09091         |                              |                                                                                                    |                         |                    |  |  |  |
|                     | 1001000001          | and the second second second |                                                                                                    |                         |                    |  |  |  |
| Reconciliation Date | 08/04/2020          | Year/Period 202              | 0 - 04                                                                                                    | Posting Date 08/04/2020 |                    |  |  |  |
| ank File Format     | WESTPAC             | Q Westpac                    | Bank Format                                                                                                    |                         |                    |  |  |  |
| File Location       | C:\Program Files\AC | CPAC\BI56A\sample            | es\SampleWestpac.c                                                                                              | sv Browse               |                    |  |  |  |
| mport Option        | Cheque              | 🗹 Deposit 🛛                  | Z Entry                                                                                                    | >>                      |                    |  |  |  |
| Ready To Reconcile  | Transaction Date    | Account Number               | Transaction Type                                                                                                | Cheque / Deposit Number | Transaction Amount |  |  |  |
| Yes                 | 20080211            | 78678-09091                  | 9                                                                                                    | 357                     | 24334.60           |  |  |  |
| Yes                 | 20080211            | 78678-09091                  | 7                                                                                                    | 4                       | 1784.08            |  |  |  |
| No                  | 20080211            | 78678-09091                  | 7                                                                                                    | 555                     | 750.00             |  |  |  |
| No                  | 20080211            | 78678-09091                  | 9                                                                                                    | 358                     | 54.00              |  |  |  |
| No                  | 20080211            | 78678-09091                  | 9                                                                                                    | 3005731                 | 4                  |  |  |  |
| No                  | 20080211            | 78678-09091                  | 9                                                                                                    | 2                       | 10                 |  |  |  |
| No                  | 20080211            | 78678-09091                  | 9                                                                                                    | 521                     | 6000               |  |  |  |
| No                  | 20080211            | 78678-09091                  | 9                                                                                                    | 6001210                 | 5.9                |  |  |  |
| No                  | 20080211            | 78678-09091                  | 9                                                                                                    | 6001211                 | 39.45              |  |  |  |
| No                  | 20080211            | 78678-09091                  | 9                                                                                                    | 6001235                 | 18                 |  |  |  |
| No                  | 20080211            | 78678-09091                  | 9                                                                                                    | 6001237                 | 36                 |  |  |  |
| No                  | 20080211            | 78678-09091                  | 9                                                                                                    | 6001238                 | 20                 |  |  |  |
| No                  | 20080211            | 78678-09091                  | 8                                                                                                    | 3                       | 350                |  |  |  |
| No                  | 20080211            | 78678-09091                  | 8                                                                                                    | 7                       | 1784.08            |  |  |  |
| No                  | 20080211            | 78678-09091                  | 9                                                                                                    | 6001239                 | 31                 |  |  |  |
| No                  | 20080211            | 78678-09091                  | 9                                                                                                    | 6001241                 | 24                 |  |  |  |
| A10.                | 20080211            | 78678-09091                  | 9                                                                                                    | 6001264                 | 37                 |  |  |  |
| No                  |                     | 78678-09091                  | 50                                                                                                    |                         | 20227.9            |  |  |  |
| No<br>No            | 20080211            |                              | the second second second second second second second second second second second second second second second se |                         |                    |  |  |  |

The Bank Reconciliation Manager will only reconcile transactions marked as YES in Ready To Reconcile column. You can change the status by double-clicking on the field.

On clicking the Post Reconcile button, the system will automatically clear cheques that have been matched with transactions in Sage Accpac Bank Services and have been marked YES in Ready To Reconcile column.

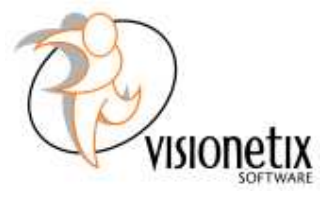

#### **Reconciliation of Deposits**

Unlike cheques, where the system only reconciles those transactions where cheque number AND cheque amount matches, The Deposited will automatically reconcile if the deposit number and the deposit amount matches the deposits, **however**, if the deposit number does not match the users has the ability to change it match the one from the outstanding deposit in bank Services.

This extended functionality allows companies to use bank pre-printed deposit books with it's own numbering.

To change the deposit number, simply double click on the number in ACCPAC Withdrawal /Deposit Number column and select the correct one using the Finder. This feature will user allows to match bank statement deposits to Accpac deposit when the deposit numbers doesn't match.

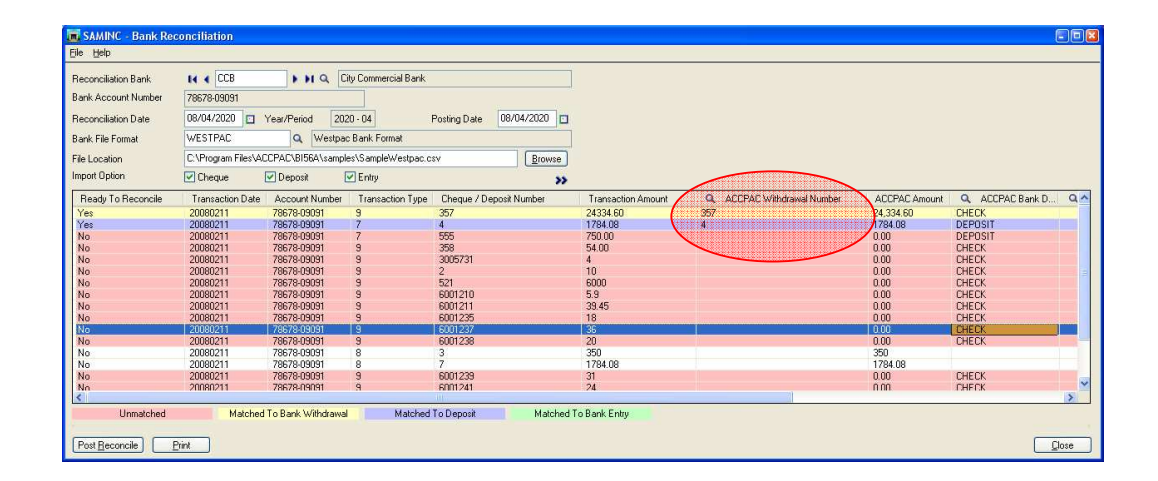

To print the reconciliation report press button Print.

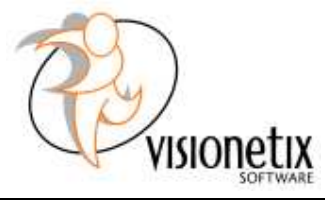

## 6. EFT Reconciliation

This screen allows you to quickly clear cheque batches entered via AP Payment Batch and showing as detail cheques amount in Bank Services.

To use start, simply select the AP Payment Batch and click the Reconcile button. The system will check Bank Services for all the entries matching with the AP Payment Batch and mark all the cheques as cleared.

A message will be displayed at the end of the process showing the number of cleared entries.

| atch Nur | mber       | 2E Q             |     |             |            |      |           |   |
|----------|------------|------------------|-----|-------------|------------|------|-----------|---|
| Batc     | Batch Date | Description      | Num | Batch Total | Batch Type | Sour | Bank Code |   |
| 14       | 25/04/2010 | Apr 2010 payme   | 2   | 5,986.470   | Entered    | AP   | CCB       | Т |
| 15       | 2/05/2010  | May 2010 paym    | 1   | 183.480     | Entered    | AP   | CCB       |   |
| 16       | 23/06/2010 | Jun 2010 payme   | 2   | 2,000.750   | Entered    | AP   | CCB       |   |
| 17       | 31/05/2010 | May 2010, Corp   | 5   | 2,252.540   | Entered    | AP   | FCBANK    |   |
| 18       | 30/06/2010 | June 2010, Corp  | 5   | 3,433,470   | Entered    | AP   | FCBANK    |   |
| 19       | 30/06/2010 | June 2010, Corp  | 5   | 1.937.060   | Entered    | AP   | FCBANK    |   |
| 20       | 25/07/2010 | July 2010 Paym   | 4   | 14,289,190  | Entered    | AP   | CCB       |   |
| 21       | 25/07/2010 | July 2010 Paym   | 2   | 1.030.730   | Entered    | AP   | SEATAC    |   |
| 22       | 30/07/2010 | Visa payment CCB | 1   | 858,800     | Entered    | AP   | VISACCB   |   |
| 23       | 30/07/2010 | Visa payment S   | 2   | 3,486,810   | Entered    | AP   | VISASTB   |   |
| 24       | 24/07/2010 | Cash invoice (vi | 1   | 184.030     | Entered    | AP   | VISACCB   |   |
| 25       | 12/07/2010 | Cash invoice     | 1   | 59 540      | Entered    | AP   | CCB       |   |
| 26       | 31/07/2010 | July 2010, Corpo | 5   | 1.912.730   | Entered    | AP   | FCBANK    |   |

The reconcile date / period will be used as the reconciliation date of the cheque.

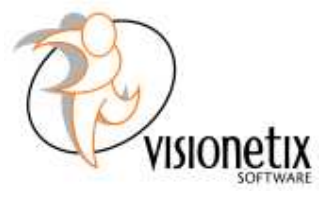

## 7. Web Deployment

The Bank Reconciliation Manager is fully compatible with Accpac web deployment.

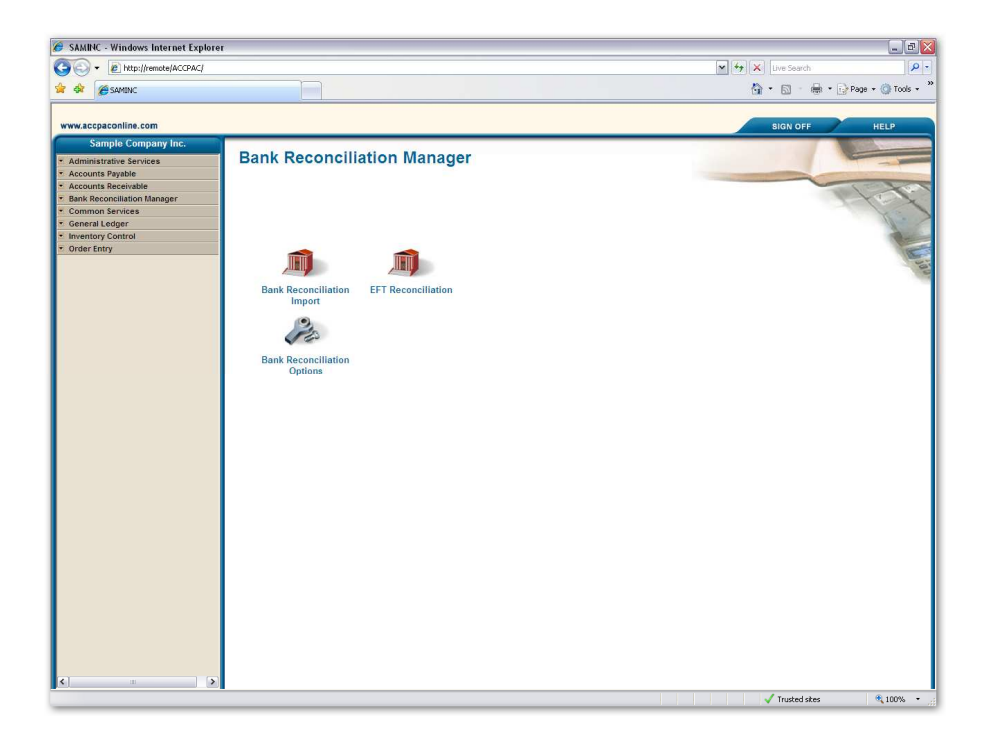

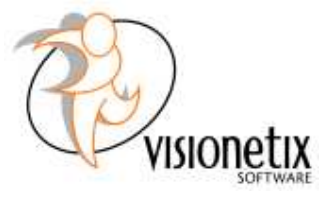

## 8. Examples

#### 8.1. Configure Bank File Format - Sample Westpac (Australia)

- 2. Open Bank Reconciliation Manager Options
  - Select Bank File Formats tab

| 🔊 SAMINC - Options     |              |                         |       |
|------------------------|--------------|-------------------------|-------|
| <u>File H</u> elp      |              |                         |       |
| Options Bank File Form | ats Accounts | Mapping Registration    |       |
| Bank File Format       | I4 4         | <b>F</b> FE G           | 2 🗅   |
| Description            |              |                         |       |
| Total Number of Fields | 0            | 📃 Contains column hear  | dings |
| Field Index Definition |              |                         |       |
| Transaction Date       | 0            |                         |       |
| Transaction Amount     | 0            |                         |       |
| Account Name           | 0            |                         |       |
| Narrative              | 0            |                         |       |
| Account Number         | 0            |                         |       |
| Currency Code          | 0            |                         |       |
| Transaction Type Field | 0            |                         |       |
| Cheque Number          | 0            | Cheque Identifier Text  |       |
| Deposit Number         | 0            | Deposit Identifier Text |       |
|                        |              |                         |       |
| Save Delete            | ;            |                         | Close |

3. Open your bank statement received from Westpac (csv format)

| 140 |             |                |                  |        |                        |           |    |           |         |            |             | 9    |     | - |
|-----|-------------|----------------|------------------|--------|------------------------|-----------|----|-----------|---------|------------|-------------|------|-----|---|
| 뤧   | Elle Edit y | )ew Insert For | mat Iools Data ( | Window | Help Adobe PDF         |           |    |           |         | Type a qu  | iestion for | help |     | 9 |
|     | 🚰 🖬 🛯 🙆     | 3 9-12         | - 💋 Σ - Ž↓   10  | 10%    | - 🖉 Arial 🔹 -          | 10 - B I  | UE | 종 겸 화     | \$ %    | *.0 .00 B  | (律)日        | - 3  | - A | + |
| _   | E24 -       | fs-            |                  |        |                        |           |    |           |         |            |             |      |     |   |
|     | A           | В              | C                | D      | E                      |           |    | F         | G       | н          | 1           |      |     | 8 |
| 1   | TRAN DATE   | ACCOUNT NO     | ACCOUNT NAME     | CCY    | NARRATIVE              |           |    | TRAN CODE | SERIAL  | AMOUNT     |             |      |     |   |
| 2   | 20080211    | 78678-09091    | Chloride Systems | AUD    | WITHDRAWAL BY CHEQUI   | 6001057   |    | 9         | 521     | -4518.44   |             |      |     |   |
| 3   | 20080211    | 78678-09091    | Chloride Systems | AUD    | WITHDRAWAL BY CHEQUI   | E 6001073 |    | 9         | 520     | -2006.85   |             |      |     |   |
| 4   | 20080211    | 78678-09091    | Chloride Systems | AUD    | WITHDRAWAL BY CHEQUI   | 6001151   |    | 9         | 3005731 | -4         |             |      |     |   |
| 5   | 20080211    | 78678-09091    | Chloride Systems | AUD    | WITHDRAWAL BY CHEQUI   | E 6001205 |    | 9         | 3005859 | -10        |             |      |     |   |
| 6   | 20080211    | 78678-09091    | Chloride Systems | AUD    | WITHDRAWAL BY CHEQUI   | 6001207   |    | 9         | 521     | 6000       |             |      |     |   |
| 7   | 20080211    | 78678-09091    | Chloride Systems | AUD    | WITHDRAWAL BY CHEQUI   | 6001210   |    | 9         | 6001210 | -5.9       |             |      |     |   |
| 8   | 20080211    | 78678-09091    | Chloride Systems | AUD    | WITHDRAWAL BY CHEQUI   | E 6001211 |    | 9         | 6001211 | -39.45     |             |      |     |   |
| 9   | 20080211    | 78678-09091    | Chloride Systems | AUD    | WITHDRAWAL BY CHEQUI   | 6001235   |    | 9         | 6001235 | -18        |             |      |     |   |
| 10  | 20080211    | 78678-09091    | Chloride Systems | AUD    | WITHDRAWAL BY CHEQUI   | 6001237   |    | 9         | 6001237 | -36        |             |      |     |   |
| 11  | 20080211    | 78678-09091    | Chloride Systems | AUD    | WITHDRAWAL BY CHEQUI   | 6001238   |    | 9         | 6001238 | -20        |             |      |     |   |
| 2   | 20080211    | 78678-09091    | Chloride Systems | AUD    | WITHDRAWAL BY CHEQUI   | 6001239   |    | 9         | 6001239 | -31        |             |      |     |   |
| 3   | 20080211    | 78678-09091    | Chloride Systems | AUD    | WITHDRAWAL BY CHEQUI   | E 6001241 |    | 9         | 6001241 | -24        |             |      |     |   |
| 4   | 20080211    | 78678-09091    | Chloride Systems | AUD    | WITHDRAWAL BY CHEQUI   | 6001264   |    | 9         | 6001264 | -37        |             |      |     |   |
| 5   | 20080211    | 78678-09091    | Chloride Systems | AUD    | DEPOSIT 84 KING ST     | NSW       |    | 50        |         | 20227.9    |             |      |     |   |
| 6   | 20080211    | 58-11555006    | PRBANK           | AUD    | WITHDRAWAL BY CHEQUI   | 5000046   |    | 9         | 395     | -24521.74  |             |      |     |   |
| 7   | 20080211    | 58-11555006    | PRBANK           | AUD    | WITHDRAWAL BY CHEQUI   | 5000451   |    | 9         | 5000451 | -439.8     |             |      |     |   |
| 8   | 20080211    | 58-11555006    | PRBANK           | AUD    | WITHDRAWAL BY CHEQUI   | 5000462   |    | 9         | 5000462 | -1580      |             |      |     |   |
| 9   | 20080211    | 58-11555006    | PRBANK           | AUD    | PAYMENT Jim Pesto 8654 |           |    | 13        | 361959  | -145338.48 |             |      |     |   |
| 0   | 20080211    | 58-11555006    | PRBANK           | AUD    | DEPOSIT TCORP LR4201   |           |    | 50        |         | 400000     |             |      |     |   |
| 1   | 20080211    | 58-11555006    | PRBANK           | AUD    | DEPOSIT KIM FRANKLIN   | 3504      |    | 50        |         | 320        |             |      |     |   |
| 12  |             |                |                  |        |                        |           |    |           |         |            |             |      |     |   |
| 3   |             |                |                  |        |                        |           |    |           |         |            |             |      |     |   |
| 4   |             |                |                  |        |                        |           |    |           |         |            |             |      |     |   |
| 15  |             |                |                  |        |                        |           |    |           |         |            |             |      |     |   |
| 6   |             |                |                  |        |                        |           |    |           |         |            |             |      |     |   |
| 7   |             |                |                  |        |                        |           |    |           |         |            |             |      |     |   |
| 8   |             |                |                  |        |                        |           |    |           |         |            |             |      |     |   |
| q   |             |                |                  |        |                        |           |    |           |         |            |             |      |     |   |
| in  |             |                |                  |        |                        |           |    |           |         |            |             |      |     |   |
| 11  |             |                |                  |        |                        |           |    |           |         |            |             |      |     |   |
| 12  |             |                |                  |        |                        |           |    |           |         |            |             |      |     |   |
|     |             |                |                  |        |                        |           |    |           |         |            |             |      |     |   |

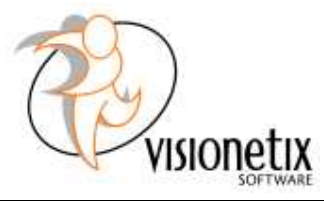

4. The red row is to indicate the column number (the row has been added for example purposes only; you will not find it on your bank statement). Enter the column number (highlighted red) to its appropriate Field Index Definition in the Sage Accpac

| <b>n</b> | File Edit V | lew Insert For | mat Took Data    | Window | Help Adobe PDF         |         |          |           |           | Type a gu    | estion for | help 👻  |   |
|----------|-------------|----------------|------------------|--------|------------------------|---------|----------|-----------|-----------|--------------|------------|---------|---|
|          |             |                | I dan Alle       | -      | 22 Land                | 801.4   |          |           | 1.4. 00   | - 0 00 L T   | -          |         | 5 |
| 6        |             | 8 9 . 10       | -   🕉 2 ž i   10 | 0%     | E F HING               |         | J - 18 Z | 이 두 두 두 생 | \$ %      | • 100 ÷10 11 | - 태종 / 년   | u • 🔐 • | - |
| 4        | E25 💌       | fs.            |                  |        |                        |         |          |           |           |              |            |         | _ |
| L        | A           | В              | C                | D      |                        | E       |          | F         | G         | н            | E          | J       |   |
|          | 1           | 2              | 3                | 4      |                        | - 5     |          | 6         | 1         | 8            |            |         |   |
| T        | RAN_DATE    | ACCOUNT_NO     | ACCOUNT_NAME     | CCY    | NARRATIVE              |         |          | TRAN_CODE | SERIAL    | AMOUNT       |            |         |   |
| L        | 20080211    | 78678-09091    | Chloride Systems | AUD    | WITHDRAWAL BY          | CHEQUE  | 6001057  |           | 9 521     | -4518.44     |            |         |   |
| L        | 20080211    | 78678-09091    | Chloride Systems | AUD    | WITHDRAWAL BY          | CHEQUE  | 6001073  | 8         | 9 520     | -2006.85     |            |         |   |
|          | 20080211    | 78678-09091    | Chloride Systems | AUD    | WITHDRAWAL BY          | CHEQUE  | 6001151  | 8         | 9 3005731 | -4           |            |         |   |
| L        | 20080211    | 78678-09091    | Chloride Systems | AUD    | WITHDRAWAL BY          | CHEQUE  | 6001205  |           | 3005859   | -10          |            |         |   |
| L        | 20080211    | 78678-09091    | Chloride Systems | AUD    | WITHDRAWAL BY          | CHEQUE  | 6001207  |           | 9 521     | 6000         |            |         |   |
|          | 20080211    | 78678-09091    | Chloride Systems | AUD    | WITHDRAWAL BY          | CHEQUE  | 6001210  |           | 9 6001210 | -5.9         |            |         |   |
|          | 20080211    | 78678-09091    | Chloride Systems | AUD    | WITHDRAWAL BY          | CHEQUE  | 6001211  |           | 9 6001211 | -39.45       |            |         |   |
| L        | 20080211    | 78678-09091    | Chloride Systems | AUD    | WITHDRAWAL BY          | CHEQUE  | 6001235  |           | 9 6001235 | -18          |            |         |   |
|          | 20080211    | 78678-09091    | Chloride Systems | AUD    | WITHDRAWAL BY          | CHEQUE  | 6001237  |           | 9 6001237 | -36          |            |         |   |
|          | 20080211    | 78678-09091    | Chloride Systems | AUD    | WITHDRAWAL BY          | CHEQUE  | 6001238  |           | 9 6001238 | -20          |            |         |   |
|          | 20080211    | 78678-09091    | Chloride Systems | AUD    | WITHDRAWAL BY          | CHEQUE  | 6001239  | 8         | 9 6001239 | -31          |            |         |   |
|          | 20080211    | 78678-09091    | Chloride Systems | AUD    | WITHDRAWAL BY          | CHEQUE  | 6001241  |           | 9 6001241 | -24          |            |         |   |
|          | 20080211    | 78678-09091    | Chloride Systems | AUD    | WITHDRAWAL BY          | CHEQUE  | 6001264  |           | 9 6001264 | -37          |            |         |   |
| Γ        | 20080211    | 78678-09091    | Chloride Systems | AUD    | DEPOSIT 84 KING        | ST      | NSW      | 5         | )         | 20227.9      |            |         |   |
| Γ        | 20080211    | 58-11555006    | PRBANK           | AUD    | WITHDRAWAL BY          | CHEQUE  | 5000046  |           | 3 395     | -24521.74    |            |         |   |
|          | 20080211    | 58-11555006    | PRBANK           | AUD    | WITHDRAWAL BY          | CHEQUE  | 5000451  |           | 9 5000451 | -439.8       |            |         |   |
| Г        | 20080211    | 58-11555006    | PRBANK           | AUD    | WITHDRAWAL BY          | CHEQUE  | 5000462  |           | 9 5000462 | -1580        |            |         |   |
|          | 20080211    | 58-11555006    | PRBANK           | AUD    | <b>PAYMENT Jim Pes</b> | to 8654 |          | 1         | 3 361959  | -145338.48   |            |         |   |
| Г        | 20080211    | 58-11555006    | PRBANK           | AUD    | DEPOSIT TCORP I        | R4201   |          | 5         | 0         | 400000       |            |         |   |
|          | 20080211    | 58-11555006    | PRBANK           | AUD    | DEPOSIT KIM FRA        | NKLIN   | 3504     | 5         | 0         | 320          |            |         |   |
|          |             |                |                  |        |                        |         |          |           |           |              |            |         |   |
|          |             |                |                  |        |                        |         |          |           |           |              |            |         |   |
|          |             |                |                  |        |                        |         |          |           |           |              |            |         |   |
| 1        |             |                |                  |        |                        |         |          |           |           |              |            |         |   |
| 1        |             |                |                  |        |                        |         |          |           |           |              |            |         |   |
| t        |             |                |                  |        |                        |         |          |           |           |              |            |         |   |
| 1        |             |                |                  |        |                        |         |          |           |           |              |            |         |   |
| 1        |             |                |                  |        |                        |         |          |           |           |              |            |         |   |
| t        |             |                |                  |        |                        |         |          |           |           |              |            |         |   |
| t        |             |                |                  |        |                        |         |          |           |           |              |            |         |   |
| t        |             |                |                  |        |                        |         |          |           |           |              |            |         |   |

- Bank Reconciliation Manager - Setup - Options tab, as showed in example below.

| 🔊 SAMINC - Options     |                                                         | 🛛             |  |  |  |  |  |  |  |  |
|------------------------|---------------------------------------------------------|---------------|--|--|--|--|--|--|--|--|
| <u>File H</u> elp      |                                                         |               |  |  |  |  |  |  |  |  |
| Options Bank File Form | Dptions Bank File Formats Accounts Mapping Registration |               |  |  |  |  |  |  |  |  |
| Bank File Format       |                                                         |               |  |  |  |  |  |  |  |  |
| Description            | Westpac Bank Format                                     |               |  |  |  |  |  |  |  |  |
| Total Number of Fields | Column                                                  |               |  |  |  |  |  |  |  |  |
| Transaction Date       |                                                         |               |  |  |  |  |  |  |  |  |
| Transaction Amount     | 8                                                       |               |  |  |  |  |  |  |  |  |
| Account Name           | 3                                                       |               |  |  |  |  |  |  |  |  |
| Narrative              | 5                                                       |               |  |  |  |  |  |  |  |  |
| Account Number         | 2                                                       |               |  |  |  |  |  |  |  |  |
| Currency Code          | 4                                                       |               |  |  |  |  |  |  |  |  |
| Transaction Type Field | 6                                                       |               |  |  |  |  |  |  |  |  |
| Cheque Number          | 7 Cheque Identifier Text 9                              |               |  |  |  |  |  |  |  |  |
| Deposit Number         | 7 Deposit Identifier Text 7                             |               |  |  |  |  |  |  |  |  |
|                        |                                                         |               |  |  |  |  |  |  |  |  |
| Save Delete            |                                                         | <u>C</u> lose |  |  |  |  |  |  |  |  |

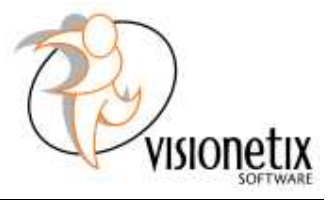

- Total Number of Fields number of columns on your csv file
- Transaction Date
- Transaction Amount
- Account Name
- Narrative
- Account Number Account number has to be identical to the one set up in your Bank Services – Banks. If the number doesn't match you will not able to import your bank statements.
- Currency Code
- Transaction Type Field
- Cheque Number this column contains your cheque number
- Cheque Identifier Text this setting varies with each bank, it could be numerical code or text but it's extremely important this is set up correctly. If you are unsure please consult your bank institution.
- Deposit Number this column contains the deposit number
- Deposit Identifier Text this setting varies with each bank, it could be numerical code or text but it's extremely important this is set up correctly. If you are unsure please consult your bank institution.
- 5. Press Save button to save your settings and try to import a bank statement.
- 6. If you have set up your bank file format correctly, you will be able to import bank statements from your bank. If you receive an error messages you will need to review your Options configuration again.

# 8.2. Test Bank Reconciliation in Sample Company using test bank statement

You can test how Bank Reconciliation Manager works using your Sample Company data (Sample Company database is part of Sage Accpac installation. If you haven't set up Sample Company yet, ask your Sage Accpac provider or your administrator to create a test company for you and load the data using Accpac Database Load utility. The data resides in Sage Accpac program folder under Samdata).

To proceed with testing, all appropriate modules have to be activated and permissions set up for the user.

- 1. Open your Sample Company
- If you haven't done so yet, import Bank File Formats file. Open Options and select Bank File Formats tab. Click on File – Import – and navigate to BI56A program folder and select BankFileFormats.xls. Click Open and OK to initiate the import.
- 3. To start the bank reconciliation open Bank Reconciliation Manager and Bank Reconciliation Import.
- 4. Select City Commercial Bank (CCB) as your Reconciliation Bank.
- 5. Enter Reconciliation Date
- 6. Enter Year / Period
- 7. Enter Posting Date
- 8. In Bank File Format field select WESTPAC
- 9. In File Location click on Browse and navigate to your BI56A program folder Samples – select SampleWestpac.csv
- 10. You can modify your Import Option preference, by having both options (Cheque only AND Entry Only) ticked the complete statement will be imported.
- 11. Click on double arrow button **to start the import.**

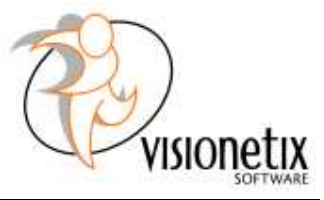

| Reconciliation Bank | II I CCB            |                 |                  |                         |                    |
|---------------------|---------------------|-----------------|------------------|-------------------------|--------------------|
| ank Account Number  | 78678-09091         |                 |                  |                         |                    |
| Reconciliation Date | 08/04/2020          | Year/Period 202 | 0 - 04           | Posting Date 08/04/2020 |                    |
| 3ank File Format    | WESTPAC             |                 |                  |                         |                    |
| File Location       | C:\Program Files\A0 |                 |                  |                         |                    |
| mport Option        | Cheque              |                 |                  |                         |                    |
| Ready To Reconcile  | Transaction Date    | Account Number  | Transaction Type | Cheque / Deposit Number | Transaction Amount |
| Yes                 | 20080211            | 78678-09091     | 9                | 357                     | 24334.60           |
| Yes                 | 20080211            | 78678-09091     | 7                | 4                       | 1784.08            |
| No                  | 20080211            | 78678-09091     | 7                | 555                     | 750.00             |
| No                  | 20080211            | 78678-09091     | 9                | 358                     | 54.00              |
| No                  | 20080211            | 78678-09091     | 9                | 3005731                 | 4                  |
| No                  | 20080211            | 78678-09091     | 9                | 2                       | 10                 |
| No                  | 20080211            | 78678-09091     | 9                | 521                     | 6000               |
| No                  | 20080211            | 78678-09091     | 9                | 6001210                 | 5.9                |
| No                  | 20080211            | 78678-09091     | 9                | 6001211                 | 39.45              |
| No                  | 20080211            | 78678-09091     | 9                | 6001235                 | 18                 |
| No                  | 20080211            | 78678-09091     | 9                | 6001237                 | 36                 |
| No                  | 20080211            | 78678-09091     | 9                | 6001238                 | 20                 |
| No                  | 20080211            | 78678-09091     | 8                | 3                       | 350                |
| No                  | 20080211            | 78678-09091     | 8                | 7                       | 1784.08            |
| No                  | 20080211            | 78678-09091     | 9                | 6001239                 | 31                 |
| No                  | 20080211            | 78678-09091     | 9                | 6001241                 | 24                 |
| No                  | 20080211            | 78678-09091     | 9                | 6001264                 | 37                 |
| No                  | 20080211            | 78678-09091     | 50               |                         | 20227.9            |
| No                  | 20080211            | 78678-09091     | 50               |                         | -1000.00           |
|                     |                     |                 |                  |                         |                    |
| <                   |                     |                 |                  |                         |                    |

Depending on your settings, you will receive screen similar to the one below:

According to this, your statement contains only 1 cheque and 1 deposit that could be matched. To finish the reconciliation click Post Reconcile.